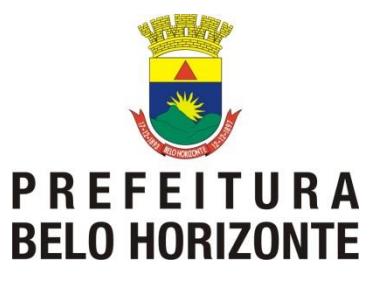

SMASAC - Secretaria Municipal de Assistência Social, Segurança Alimentar e Cidadania

Prodabel – Empresa de Informática e Informação de Belo Horizonte S.A.

## Votação do Conselho Tutelar Manual do Mesário

## Dia da votação - 06 de Outubro de 2019

Belo Horizonte, 23 de Agosto de 2019

# Índice

| Votação do Conselho Tutelar                                     | 3  |
|-----------------------------------------------------------------|----|
| Visão geral das ações do dia de votação:                        | 3  |
| Preparação da seção de votação                                  | 4  |
| Montagem física da seção:                                       | 4  |
| Acesso ao Sistema                                               | 5  |
| Instalação da Urna para votação                                 | 6  |
| Sobre a Urna - Importante                                       | 9  |
| Preparação da Seção                                             | 10 |
| Abrir a Seção para Votação                                      | 13 |
| Montar a Seção – resumo ilustrado                               | 15 |
| Cadastro do Eleitor                                             | 16 |
| Gravar um novo Eleitor de endereço inexistente na Base de Dados | 19 |
| Habilitar eleitor para votar                                    | 21 |
| Eleitor efetua o voto                                           | 24 |
| Habilitar eleitor – conclusão do voto                           | 28 |
| Cadastro e Habilitação do Eleitor – resumo ilustrado            | 29 |
| Fechar Seção de Votação                                         | 30 |

## Votação do Conselho Tutelar

O objetivo deste manual é realizar o treinamento dos mesários que irão participar do processo de escolha dos membros do Conselho Tutelar de Belo Horizonte.

A eleição ocorrerá no domingo, dia 06 de Outubro de 2019, no período de 8 às 17h.

Visão geral das ações do dia de votação:

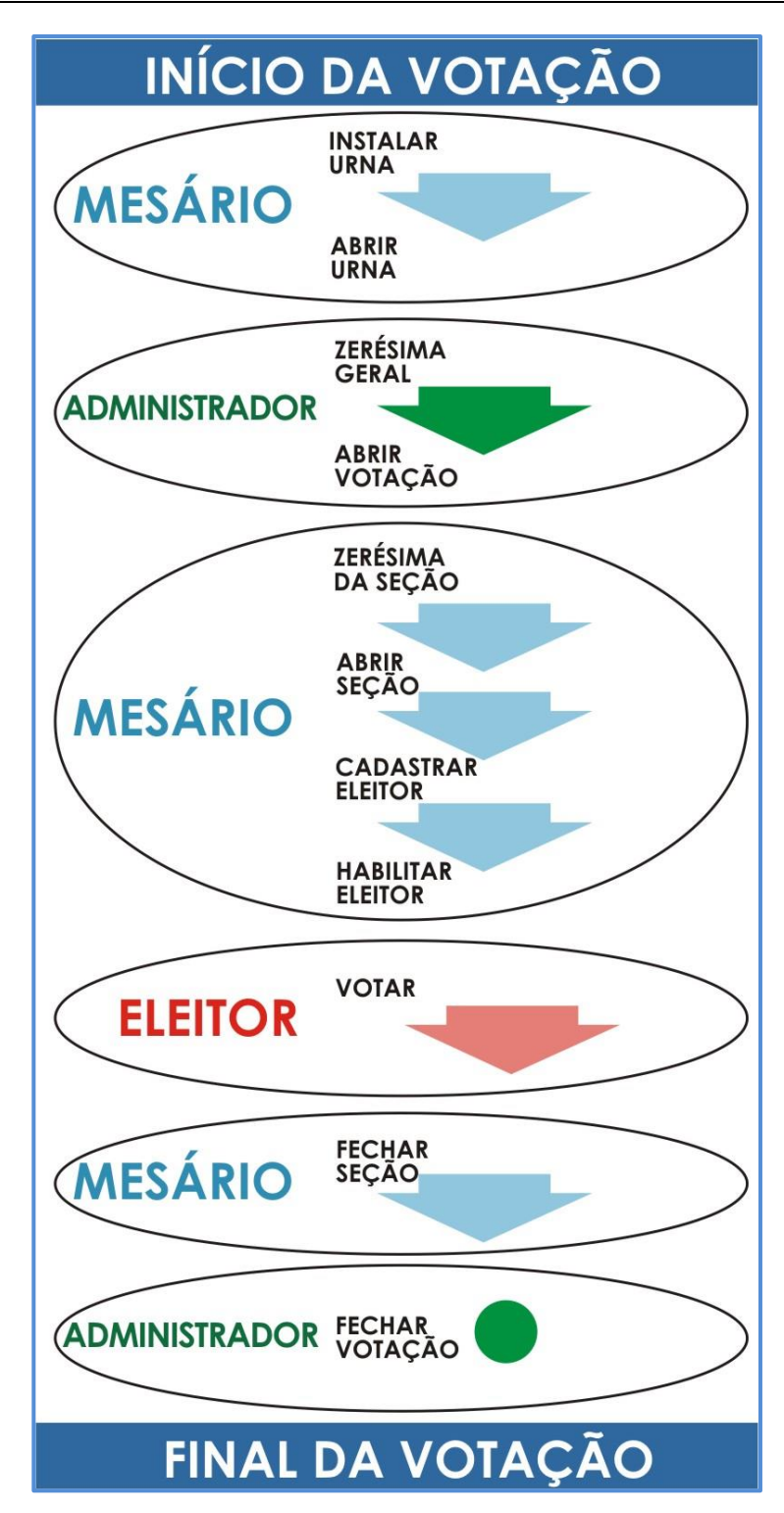

## Preparação da seção de votação

Inicialmente você deve preparar a seção fisicamente para receber os eleitores:

Uma mesa onde será feita a triagem do eleitor, com a conferência de todos os **documentos** exigidos: Documento com foto, Título de Eleitor e comprovante de endereço.

Dois computadores para Cadastrar o eleitor;

Um computador para Habilitar o eleitor para votar;

Um computador para instalação da **Urna** para Votação. O computador da **Urna** deve ficar virado para a parede, mantendo a privacidade do eleitor no momento do voto.

## Montagem física da seção:

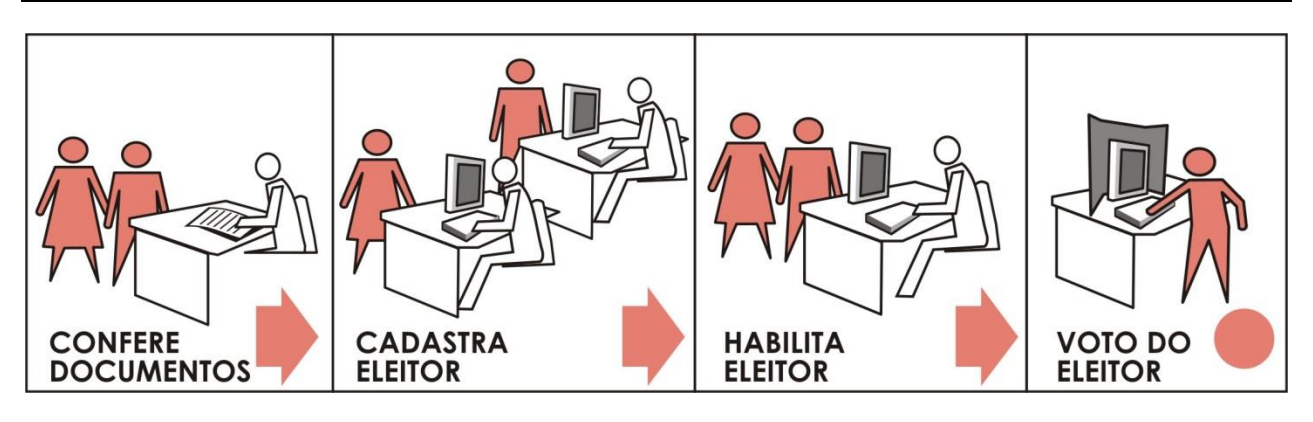

#### Acesso ao Sistema

Para acessar o Sistema você deve Informar no navegador a URL *vct.pbh*, com a mesma **senha** e *login* do e-mail.

No campo *Login* digite somente o nome da conta de e-mail, não é preciso digitar o texto *@pbh.gov.br* 

Logo após clique no botão a direita Entrar:

| ACESSO AO SISTEMA                                                        |                                                                   |              |
|--------------------------------------------------------------------------|-------------------------------------------------------------------|--------------|
| VCT - Votação do                                                         | os Conselhos Tutelares                                            | SELO HORIZON |
|                                                                          |                                                                   | (Francisco)  |
|                                                                          |                                                                   |              |
| Autenticar Usuário                                                       |                                                                   |              |
| Autenticar Usuário<br>Os campos marcados o                               | )<br>om asterisco (*) são de preenchimento obrigatório.           |              |
| Autenticar Usuário<br>Os campos marcados o<br>*Login:                    | om asterisco (*) são de preenchimento obrigatório.                |              |
| Autenticar Usuário<br>Os campos marcados o<br>*Login:<br>[rodrigo.tofani | om asterisco (*) são de preenchimento obrigatório.<br>@pbh.gov.br |              |

Será exibida tela interna inicial do Sistema.

Verifique se as informações da tela de *Regional*, *Posto* e *Seção* estão de acordo com *Perfil* para o qual você foi designado. Do contrário informe ao Gerente da Regional.

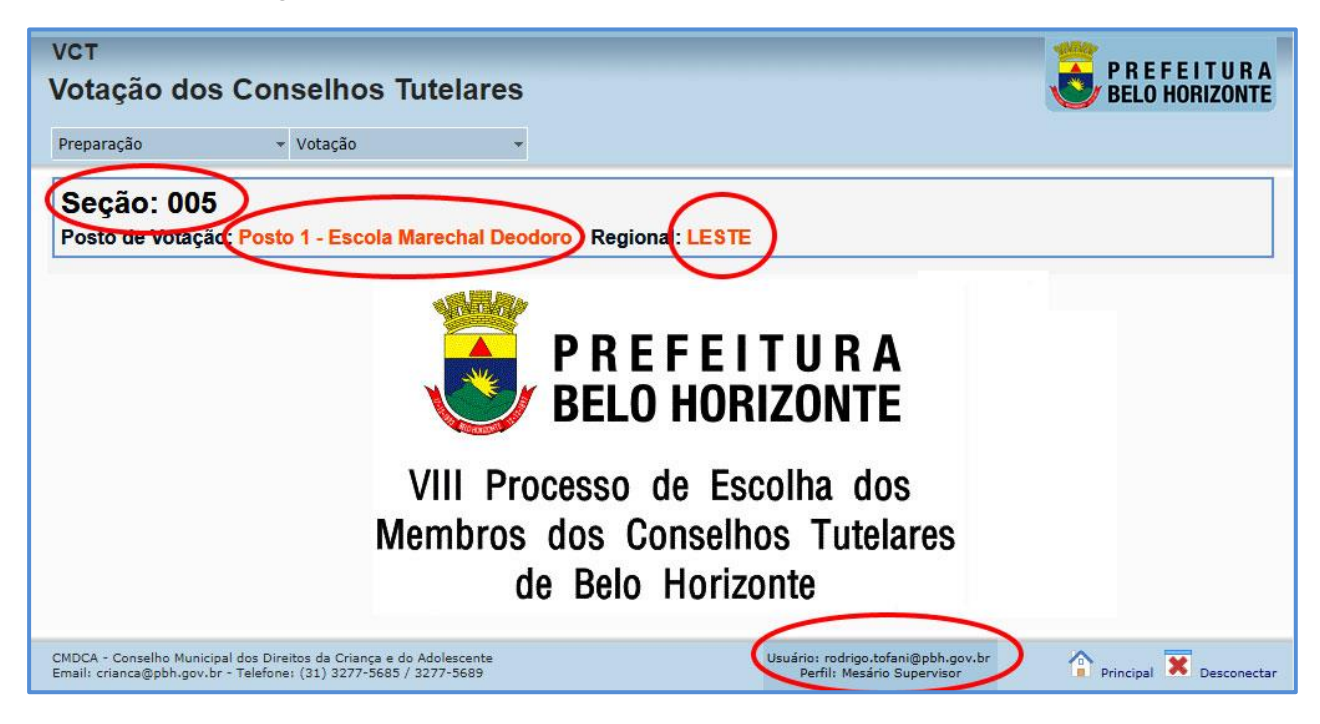

### Instalação da Urna para votação

Dentro da Seção, a primeira ação de instalação deve ser a instalação da Urna de Votação.

Defina o computador que será instalado a Urna e siga os passos:

Selecione o menu Preparação, opção Instalar Urna:

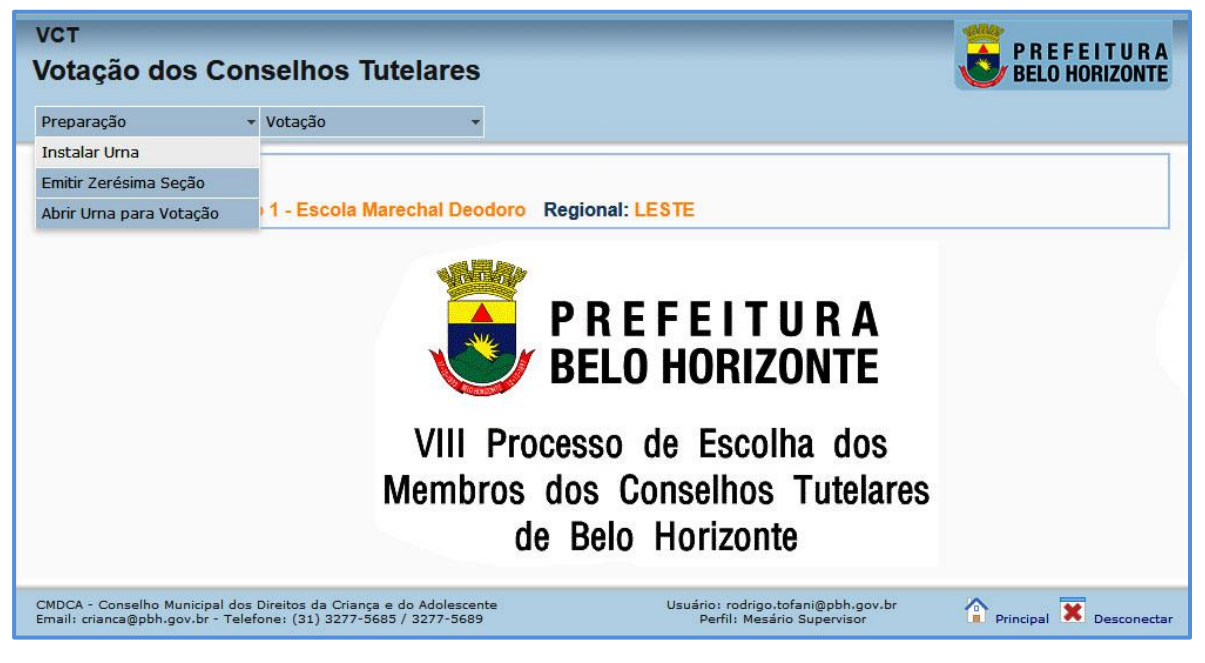

Caso seja exibida janela para Confirmação do Applet Java.

Marque a opção "Eu aceito o risco e desejo executar esta aplicação.";

E selecione o botão Executar;

Caso não apareça a janela de *Confirmação*, a Urna já terá sido instalada.

Selecione o botão **Concluir Instalação da Urna**, logo abaixo do texto **Identificação do Computador da Urna**:

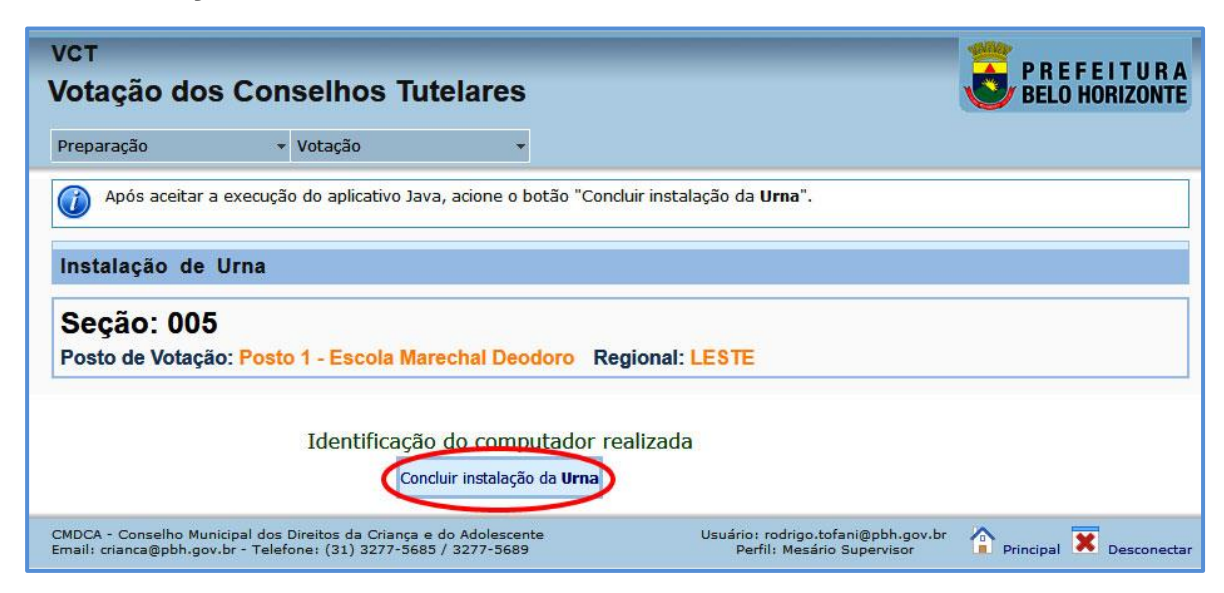

O Sistema exibe a mensagem A Urna foi instalada com sucesso!

| vст<br>Votação dos Conselhos Tutelares                                                                                                  | P R E F E I T U R A<br>BELO HORIZONTE                        |
|----------------------------------------------------------------------------------------------------|--------------------------------------------------------------|
| Preparação 👻 Votação 👻                                                                                                    |                                                              |
| A urna foi instalada com sucesso!                                                                                                    |                                                              |
| Instalação de Urna                                                                                                    |                                                              |
| Seção: 005                                                                                                    |                                                              |
| Posto de Votação: Posto 1 - Escola Marechal Deodoro                                                                                     | Regional: LESTE                                              |
| Identificação do computador                                                                                                    | realizada                                                    |
| CMDCA - Conselho Municipal dos Direitos da Criança e do Adolescente<br>Email: crianca@pbh.gov.br - Telefone: (31) 3277-5685 / 3277-5689 | Usuário: rodrigo.tofani@pbh.gov.br 🏠 Principal 😿 Desconectar |

Selecione novamente o menu *Preparação*, opção *Abrir Urna para Votação.* 

| vст<br>Votação dos Conselhos Tutelares                            |                                               | PREFEITURA<br>BELO HORIZONTE        |                                                                  |                       |
|-------------------------------------------------------------------|-----------------------------------------------|-------------------------------------|------------------------------------------------------------------|-----------------------|
| Preparação                                                        | <ul> <li>Votação</li> </ul>                   | •                                   |                                                                  |                       |
| Instalar Urna                                                     | Totageo                                       |                                     |                                                                  |                       |
| Emitir Zerésima Seção                                             |                                               |                                     |                                                                  |                       |
| Abrir Urna para Votação                                           | 1 - Escola Ma                                 | rechal Deodoro R                    | egional: LESTE                                                   |                       |
|                                                                   |                                               | W BE                                | LO HORIZONTE                                                     |                       |
|                                                                   | ۱<br>Me                                       | /III Process<br>embros dos<br>de Bi | so de Escolha dos<br>Conselhos Tutelare<br>elo Horizonte         | es                    |
| CMDCA - Conselho Municipal do<br>Email: crianca@pbh.gov.br - Tele | s Direitos da Criança<br>efone: (31) 3277-568 | e do Adolescente<br>15 / 3277-5689  | Usuário: rodrigo.tofani@pbh.gov.br<br>Perfil: Mesário Supervisor | Principal Desconectar |

A Urna será exibida por inteiro na tela, com a mensagem *Aguardando habilitação do Eleitor.* 

| Seção 005                              | anco |  |
|----------------------------------------|------|--|
| Aguardando habilitação para o Eleitor. |      |  |

A máquina da Urna estará pronta para a Votação.

Nada mais dever ser feito nesta máquina da Urna.

Atenção! Só deve existir uma máquina de Urna por Seção. O Sistema não permite a instalação de outra Urna para a mesma Seção.

Preferencialmente esconder o mouse e usar o teclado numérico para realizar o voto. Manter a tecla NumLock ligada.

Isolar o restante do teclado com um papelão ou material adequado, impedindo o Eleitor de acesso às demais teclas.

Informar ao Eleitor o uso do teclado para votar, com cartazes no local:

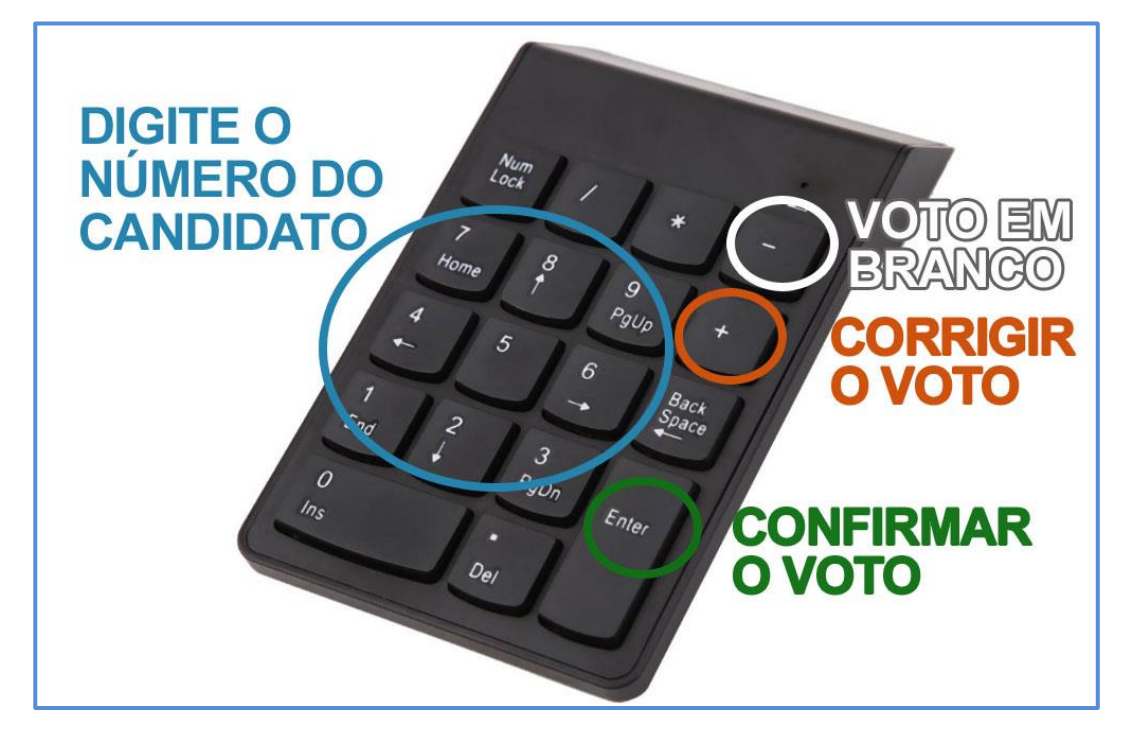

### Sobre a Urna - Importante

## Caso o computador que tenha a urna seja desligado por acidente:

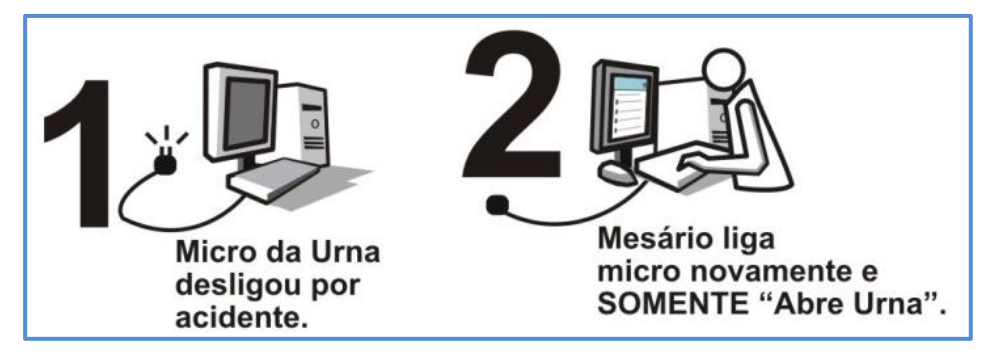

- 1. Ligue novamente o computador;
- 2. Acesse novamente via Login e Senha de acesso do computador;
- 3. Acesse o mesmo navegador de acesso a Internet;
- 4. Acesse o endereço vct.pbh com o mesmo e-mail (login e senha);
- 5. Clique no menu Preparação, depois opção Abrir Urna para Votação;
- NÃO SELECIONE a opção Instalar Urna, pois, neste caso a urna já foi instalada. Se ocorrer esta ação, o Sistema vai exibir a mensagem Urna já instalada;

## Caso o computador que tenha a urna NÃO funcione mais:

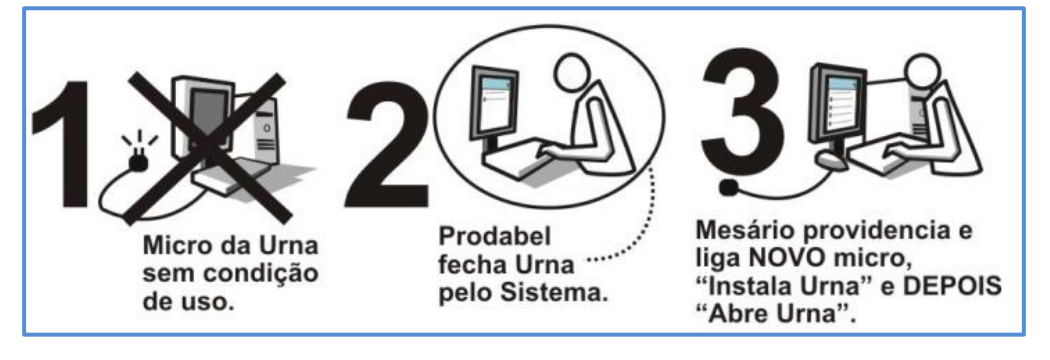

- 1. A equipe **Administrativa da Votação** deve acessar o Sistema no módulo Administrativo e deverá *Fechar a Urna* aberta na seção.
- 2. Depois, o mesário, em **outro computador da Seção** deverá INSTALAR e ABRIR a Urna novamente:
- 3. Clique no Menu Preparação, depois opção Instalar Urna;
- 4. Selecione o botão **Concluir Instalação da Urna**, logo abaixo do texto Identificação do Computador da Urna;
- 5. Clique novamente no menu *Preparação*, depois opção *Abrir Urna para Votação*;

#### Preparação da Seção

Após a instalação da **Urna**, vamos preparar a **Seção para Votação**. Agora em outro computador. Será necessário emitir a **Zerésima** da Seção e **Abrir a Seção**.

Estas ações só podem ser efetuadas após a emissão da **Zerésima Geral** e Abertura da Votação, que serão realizadas pelo Administrador do Sistema.

Acesse o Sistema na URL vct.pbh

Preencha os campos Login e Senha e clique no botão Entrar.

Emitir a *Zerésima da Seção* confirma que nenhum candidato, até aquele momento, recebeu votos naquela Seção.

Siga os passos:

Selecione o menu Preparação, depois a opção Emitir Zerésima da Seção.

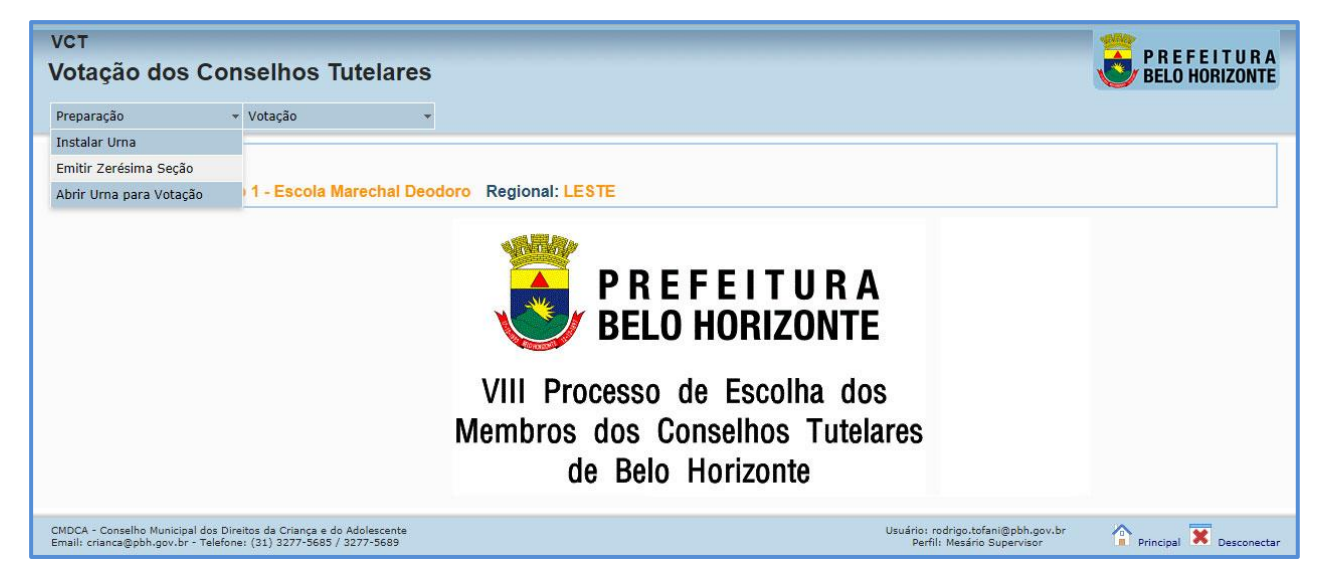

Na tela aberta selecione o botão Executar Zerésima.

| уст                                                                 |                                    |                              |
|---------------------------------------------------------------------|------------------------------------|------------------------------|
| Votação dos Conselhos Tutelares                                     |                                    | BELO HORIZONTE               |
| Preparação 🔹 Votação 👻                                              |                                    |                              |
| Para gerar um arquivo com o relatório da zerésima é preciso prin    | neiro executar a zerésima.         |                              |
| <u> </u>                                                            | Executas Zerácima                  | Emitir Palatória da Zarósimo |
| Zerésima da Seção                                                   | LACULAI ZEIESINIA                  | chinar relatorio da zeresima |
| Seção: 005                                                          |                                    |                              |
| Posto de Votação: Posto 1 - Escola Marechal Deodoro F               | Regional: LESTE                    |                              |
| CMDCA - Conselho Municipal dos Direitos da Criança e do Adolescente | Usuário: rodrigo.tofani@pbh.gov.br | A 🔽                          |
| Email: crianca@pbh.gov.br - Telefone: (31) 3277-5685 / 3277-5689    | Perfil: Mesário Supervisor         | 💻 Principal 🦱 Desconect      |

O Sistema exibirá janela com mensagem de **Confirmação da execução da Zerésima**.

| III Apps<br>VCT                                                                               | vct.pbh díz<br>Deseja realmente executar a Zerésima de Seção? |                                   |
|-----------------------------------------------------------------------------------------------|---------------------------------------------------------------|-----------------------------------|
| Votação dos Conselhos Tutelares Preparação • Votação •                                        | OK Cancelar                                                   | BELO HORIZONTE                    |
| Para gerar um arquivo com o relatorio da zerésima é preciso primeiro ex                       | ecutar a zerésima.                                            | sima Emitir Relatório da Zerésima |
| Zeresima da Seção<br>Seção: 005<br>Posto de Votação: Posto 1 - Escola Marechal Deodoro Region | nal: LESTE                                                    |                                   |
|                                                                                               |                                                               | · =                               |

Selecione o botão OK.

O Sistema exibirá mensagem Zerésima executada com sucesso.

| VCT                                                                                                    |                                                                  |                              |
|----------------------------------------------------------------------------------------------------|------------------------------------------------------------------|------------------------------|
| Votação dos Conselhos Tutelares                                                                                                    |                                                                  | BELO HORIZONTE               |
| Preparação + Votação +                                                                                                    |                                                                  |                              |
| Verésima executada com sucesso.                                                                                                    |                                                                  |                              |
|                                                                                                    | Executar Zerésima                                                | Emitir Relatório da Zerésima |
| Zerésima da Seção                                                                                                    |                                                                  |                              |
| Seção: 005                                                                                                    |                                                                  |                              |
| Posto de Votação: Posto 1 - Escola Marechal Deodoro Regional: LESTE                                                                     |                                                                  |                              |
|                                                                                                    |                                                                  |                              |
| CMDCA - Conselho Municipal dos Direitos da Criança e do Adolescente<br>Email: crianca@pbh.gov.br - Telefone: (31) 3277-5685 / 3277-5689 | Usuário: rodrigo.tofani@pbh.gov.br<br>Perfil: Mesário Supervisor | Principal 🕱 Desconectar      |

Para visualizar o **Relatório da Zerésima** selecione o botão **Emitir Relatório da Zerésima.** 

| vст<br>Votação dos Conselhos Tutelares                                                                                                  | P R E F E I T U R A<br>BELO HORIZONTE                                                    |
|----------------------------------------------------------------------------------------------------|------------------------------------------------------------------------------------------|
| Preparação 🔹 Votação 👻                                                                                                    |                                                                                          |
| Zerésima executada com sucesso.                                                                                                    |                                                                                          |
|                                                                                                    | Executar Zerésima Emitir Relatório da Zerésima                                           |
| Zerésima da Seção                                                                                                    | Emitir Relatório da Zerésina                                                             |
| Seção: 005                                                                                                    |                                                                                          |
| Posto de Votação: Posto 1 - Escola Marechal Deodoro Regional: LEST                                                                      | E                                                                                        |
| CMDCA - Conselho Municipal dos Direitos da Criança e do Adolescente<br>Email: crianca@pbh.gov.br - Telefone: (31) 3277-5685 / 3277-5689 | Usuário: rodrigo.tofani@pbh.gov.br<br>Perfil: Mesário Supervisor Principal 🔀 Desconectar |

Será gerado um arquivo onde exibirá os dados da **Regional, Posto, Seção de Votação, e a lista dos candidatos da Regional** com os votos iguais à zero.

| Bronaração                                          | Arguivo Editar Formatar Exibir Ajuda                                                     |
|-----------------------------------------------------|------------------------------------------------------------------------------------------|
| РГерагаçао                                          | **************************************                                                   |
| Zerésima da S                                       | eça Regional: LESTE                                                                      |
| o~                                                  | Posto de Votação: Posto 1 - Escola Marechal Deodoro<br>Seção: 005                        |
| Seçao: 005                                          | Candidato Leste 1: 0<br>Candidato Leste 2: 0                                             |
| Posto de Votação                                    | Candidato Leste 306: 0<br>Candidato Leste 307: 0<br>Em branco: 0                         |
| MDCA - Conselho Municip<br>mail: crianca@pbh.gov.br | aldo<br>Total: 0                                                                         |
|                                                     |                                                                                          |
|                                                     | CMDCA - Conseino Municipal dos Direitos da Criançaa e do Adolescente 2//08/2019 15:28:56 |
|                                                     |                                                                                          |

Do contrário comunique imediatamente ao Gerente da Regional.

### Abrir a Seção para Votação

Selecione o menu Votação, opção Abrir/Fechar Seção.

| VCT                                                                         |                                                                   |              |                                                                              |                         |
|-----------------------------------------------------------------------------|-------------------------------------------------------------------|--------------|------------------------------------------------------------------------------|-------------------------|
| Votação dos Con                                                             | selhos Tutelare                                                   | s            |                                                                              | BELO HORIZONTE          |
| Preparação 🔹                                                                | Votação                                                           | •            |                                                                              |                         |
|                                                                             | Abrir/Fechar Seção                                                | -            |                                                                              |                         |
| Seção: 005                                                                  | Cadastrar Eleitor                                                 |              |                                                                              |                         |
| Posto de Votação: Posto                                                     | Habilitar Eleitor para Voto                                       | doro         | Regional: LESTE                                                              |                         |
|                                                                             |                                                                   | V            | <b>BELO HORIZONTE</b>                                                        |                         |
|                                                                             | Ν                                                                 | VIII<br>Iemt | Processo de Escolha dos<br>pros dos Conselhos Tutelares<br>de Belo Horizonte |                         |
| CMDCA - Conselho Municipal dos Dire<br>Email: crianca@pbh.gov.br - Telefone | itos da Criança e do Adolescente<br>er (31) 3277-5685 / 3277-5689 |              | Usuário: rodrigo.tofani@pbh.gov.br<br>Perfil: Mesário Supervisor             | Principal 🕱 Desconectar |

A tela será exibida com o *Status da Seção*. Neste momento ela estará com o status igual a *Fechada*.

| vст<br>Votação dos Conselhos Tutelares                                                                                                  | BELO                                                                       | FEITURA<br>Horizonte |
|----------------------------------------------------------------------------------------------------|----------------------------------------------------------------------------|----------------------|
| Preparação 🔹 Votação 👻                                                                                                    |                                                                            |                      |
|                                                                                                    | Abrir Seção                                                                | Fechar Seção         |
| Gerenciar Seção                                                                                                    | $\smile$                                                                   |                      |
| Seção: 005<br>Posto de Votação: Posto 1 - Escola Marechal Deodoro                                                                       | Regional: LESTE                                                            |                      |
| Status da Seção: Fechada                                                                                                    |                                                                            |                      |
| VOT/<br>CLIQUE EM ABRIR S                                                                                                    | ÇÃO GERAL ABERTA.<br>:ÇÃO PARA INICIAR OS TRABALHOS.                       |                      |
| CMDCA - Conselho Municipal dos Direitos da Criança e do Adolescente<br>Email: crianca@pbh.gov.br - Telefone: (31) 3277-5685 / 3277-5689 | Usuário: rodrigo.tofani@pbh.gov.br<br>Perfil: Mesário Supervisor Principal | X Desconectar        |

Selecione o botão a direita Abrir Seção.

| Apps                                                                                               | vct.pbh diz                                                                                         |                                                                                                    |
|----------------------------------------------------------------------------------------------------|----------------------------------------------------------------------------------------------------|----------------------------------------------------------------------------------------------------|
| VCT                                                                                                | Deseja realmente abrir a Seção?                                                                     |                                                                                                    |
| Votação dos Conselho                                                                               | OK Cancel                                                                                           | ar BELO HORIZONTE                                                                                                    |
| Preparação 🔹 Votação                                                                               |                                                                                                    |                                                                                                    |
|                                                                                                    |                                                                                                    | Abrir Seção Fechar Seção                                                                                                    |
|                                                                                                    |                                                                                                    | Construction and the second second se |
| Gerenciar Seção                                                                                    |                                                                                                    |                                                                                                    |
| Gerenciar Seção                                                                                    |                                                                                                    |                                                                                                    |
| Gerenciar Seção<br>Seção: 005<br>Posto de Votação: Posto 1 - Escola Ma                             | rechal Deodoro Regional: ! *                                                                        |                                                                                                    |
| Gerenciar Seção<br>Seção: 005<br>Posto de Votação: Posto 1 - Escola Ma<br>Status da Seção: Fechada | rechal Deodoro Regional: 1*                                                                         |                                                                                                    |
| Gerenciar Seção<br>Seção: 005<br>Posto de Votação: Posto 1 - Escola Ma<br>Status da Seção: Fechada | rechal Deodoro Regional: ! *<br>VOTAÇÃO GERAL ABERTA.<br>IQUE EM ABRIR SEÇÃO PARA INICIAR OS TRABAI | LHOS.                                                                                                    |

Clique no botão OK da Mensagem de Confirmação exibida.

O Sistema exibirá a mensagem **Seção Aberta com sucesso**, e a Seção agora terá o status igual a **Aberta**.

| VCT<br>Votação dos Conselhos Tutelares<br>Preparação + Votação +                                                                        | <b>BE</b>                                                               | E F E I T U R A<br>Lo horizonte |
|----------------------------------------------------------------------------------------------------|-------------------------------------------------------------------------|---------------------------------|
| A Seção 005 foi aberta com sucesso.                                                                                                    |                                                                         |                                 |
|                                                                                                    | Abrir Seção                                                             | Fechar Seção                    |
| Gerenciar Seção                                                                                                    |                                                                         |                                 |
| Seção: 005<br>Posto de Votação: Posto 1 - Escola Marechal Deodoro Reg                                                                   | gional: LESTE                                                           |                                 |
| Status da Serão: Aberta                                                                                                    |                                                                         |                                 |
| VOTAÇ<br>CLIQUE EM ABRIR SE                                                                                                    | ÃO GERAL ABERTA.<br>ÇÃO PARA INICIAR OS TRABALHOS.                      |                                 |
| CMDCA - Conselho Municipal dos Direitos da Criança e do Adolescente<br>Email: crianca@pbh.gov.br - Telefone: (31) 3277-5685 / 3277-5689 | Usuário: rodrigo.tofani@pbh.gov.br<br>Perfil: Mesário Supervisor Princi | pal 🗙 Desconectar               |

Agora podemos iniciar a Votação.

Após a *Abertura da Seção*, a próxima etapa será o *Cadastro do Eleitor*, que será mostrado a seguir.

#### Montar a Seção - resumo ilustrado

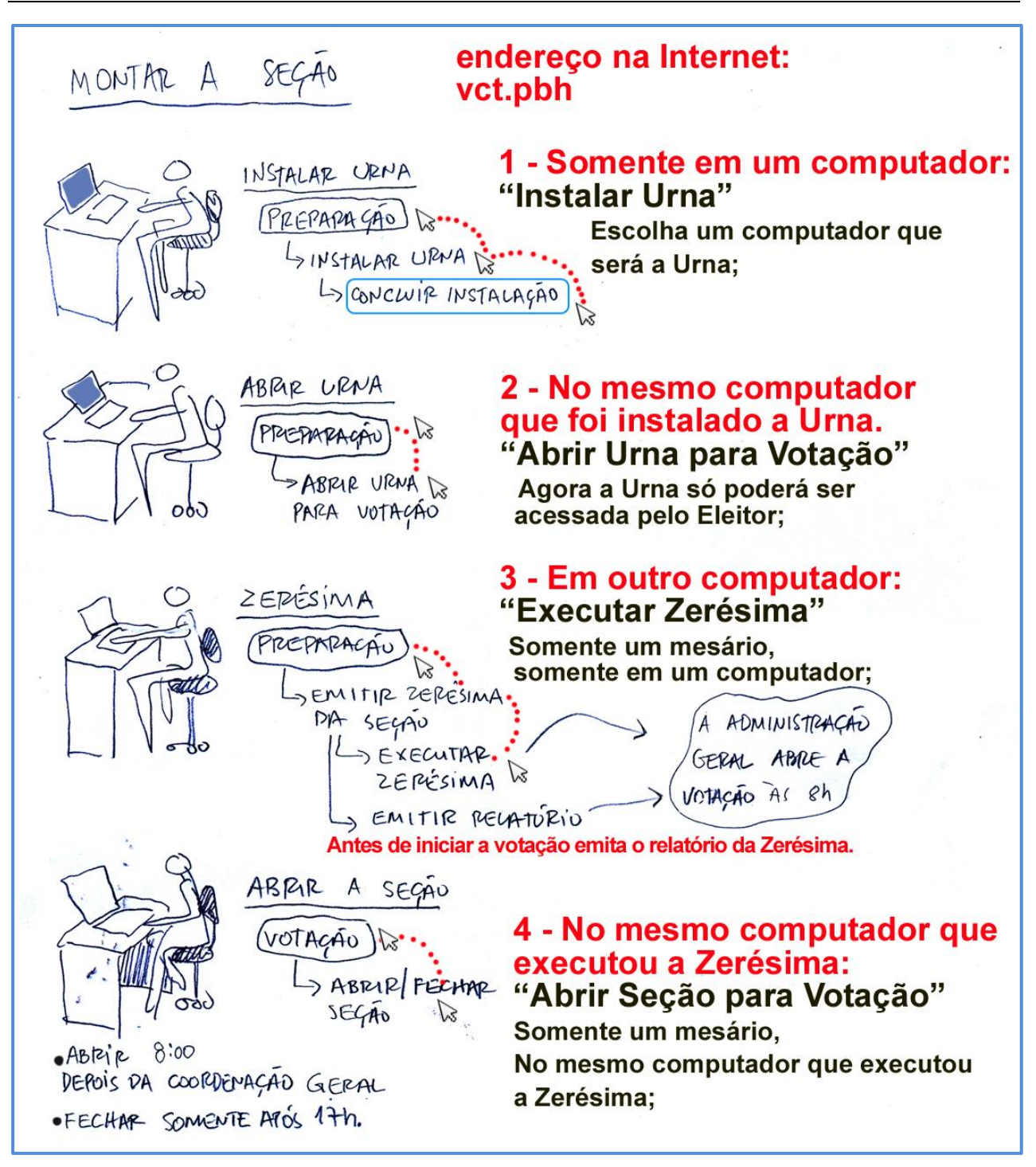

### Cadastro do Eleitor

Para que o eleitor possa votar é necessário que ele seja cadastrado no Sistema.

Acesse o Sistema na URL vct.pbh

Preencha os campos Login e Senha e clique no botão Entrar.

Se já estiver com acesso ao Sistema siga os passos:

Selecione o menu Votação, opção Cadastrar Eleitor.

| VCT                                                                                                    |                                                                                |                         |
|----------------------------------------------------------------------------------------------------|--------------------------------------------------------------------------------|-------------------------|
| Votação dos Conselhos Tute                                                                                                  | elares                                                                         | BELO HORIZONTE          |
|                                                                                                    |                                                                                |                         |
| Preparação 👻 Votação                                                                                                    | · ·                                                                            |                         |
| Secão: 005                                                                                                    |                                                                                |                         |
| Posto de Votação: Posto Habilitar Eleitor par                                                                               | a Voto doro Regional: LESTE                                                    |                         |
| Tabilital Electri par                                                                                                    |                                                                                |                         |
|                                                                                                    |                                                                                |                         |
|                                                                                                    |                                                                                |                         |
|                                                                                                    | PREFEIIURA                                                                     |                         |
|                                                                                                    | <b>SELO HORIZONTE</b>                                                          |                         |
|                                                                                                    |                                                                                |                         |
|                                                                                                    | VIII Processo de Escolha dos                                                   |                         |
|                                                                                                    | VIII PIOCESSO DE ESCOINA DOS                                                   |                         |
|                                                                                                    | Membros dos Conselhos Tutelares                                                |                         |
|                                                                                                    | do Polo Horizonto                                                              |                         |
|                                                                                                    |                                                                                |                         |
|                                                                                                    |                                                                                |                         |
| CMDCA - Conselho Municipal dos Direitos da Criança e do Adol<br>Email: crianca@pbh.gov.br - Telefone: (31) 3277-5685 / 3277 | escente Usuário: rodrigo.tofani@pbh.gov.br<br>-5689 Perfil: Mesário Supervisor | Principal X Desconectar |

Para a tele exibida selecione o botão Novo a direita da tela.

| VCT                                                           |                       |
|---------------------------------------------------------------|-----------------------|
| Votação dos Conselhos Tutelares                               | BELO HORIZONTE        |
| Preparação 👻 Votação 👻                                        |                       |
|                                                               | Limp r Novo Pesquisar |
| Pesquisar Eleitor                                             | Novo Eleitor          |
| Seção: 005<br>Posto de Votação: Posto 1 - Escola Marechal Deo | odoro Regional: LESTE |
| Título de Eleitor Nome do Eleitor                             |                       |
|                                                               |                       |

Será exibida tela Cadastrar Eleitor.

| Cadastrar Eleitor         Seção: 005         Posto de Votação: Posto 1 - Escola Marechal Deodoro Regional: LES         Dos campos marcados com asterisco (*) são de preenchimento obrigatório.         * Título de Eleitor         * Título de Eleitor         * Nome do Eleitor         Eleitor 001 Leste         Para preencher os campos de endereço clique em "Buscar Endereço" | ;TE        |
|----------------------------------------------------------------------------------------------------|------------|
| Geção: 005         osto de Votação: Posto 1 - Escola Marechal Deodoro Regional: LES         s campos marcados com asterisco (*) são de preenchimento obrigatório.         c Título de Eleitor * Nome do Eleitor         37800400272         Eleitor 001 Leste         Para preencher os campos de endereço clique em "Buscar Endereço"                                              | STE        |
| s campos marcados com asterisco (*) são de preenchimento obrigatório.<br>Título de Eleitor * Nome do Eleitor<br>37800400272 Eleitor 001 Leste<br>Endereço<br>Para preencher os campos de endereço clique em "Buscar Endereço"                                                                                                    |            |
| Endereço         Para preencher os campos de endereço clique em "Buscar Endereço"                                                                                                    |            |
| Endereço<br>Para preencher os campos de endereço clique em "Buscar Endereço"                                                                                                    |            |
| *Buscar Endereço Endereço Aproximado     *     Buscar Endereço     *Logradouro                                                                                                    |            |
| *Número Complemento *Bairro                                                                                                    | * Regional |
| bservação<br>elefone 1 Telefone 2 Email                                                                                                    |            |
|                                                                                                    |            |
| Posto de Votação *Seção                                                                                                    |            |

Preencha os campos *Título de Eleitor*, *Nome* e *Endereço*, campos de preenchimento obrigatório.

Para preencher o endereço clique na imagem da **Lupa** logo abaixo do texto **Buscar Endereço**.

Será exibida janela para preenchimento do endereço e pesquisa.

| Votação                    | o dos Con          | selhos Tutelares            | PREFEITURA<br>BELO HORIZONTE |
|----------------------------|--------------------|-----------------------------|------------------------------|
|                            |                    |                             | Limpar Pesquisar             |
| Pesquisar                  | Endereço CT        | M - Cadastro Técnico Munici | ipal Pesquisar Ender         |
| Utilize o(s) fi            | ltro(s) abaixo e o | lique em Pesquisar.         |                              |
| Tipo de Logra              | idouro             | Logitudouro                 |                              |
| Tipo de Logra<br>Selecione | douro              | Porto Seguro                |                              |

Serão aceitos somente endereços da mesma Regional da Seção.

Preencha o campo *CEP*, ou *Nome do Logradouro*, informado no comprovante de residência, e clique no botão *Pesquisar*.

| esquisar End                   | lereço                             |                             |                                       | ×                         |
|--------------------------------|------------------------------------|-----------------------------|---------------------------------------|---------------------------|
| vст<br>Votaçã                  | o dos Consell                      |                             | P R E F E I T U R A<br>Belo Horizonte |                           |
|                                |                                    |                             |                                       | Limpar Pesquisar          |
| Pesquisar                      | Endereço CTM -                     | Cadastro Técnico Mun        | icipal                                |                           |
| Utilize o(s) f<br>Tipo de Logr | iltro(s) abaixo e clique<br>adouro | em Pesquisar.<br>Logradouro |                                       |                           |
| Selecione                      | •                                  | Porto Seguro                |                                       |                           |
| Número                         | Bairro                             |                             | СЕР                                   |                           |
| Resultado da p                 | esquisa                            |                             | Pg: 1 ▼   Re                          | egistros: 1 até 50 de 247 |
| Regional                       | Tipo Logradouro                    | Logradouro                  | Número                                | Bairro                    |
| LESTE                          | RUA                                | PORTO SEGURO                | 2A                                    | Nova Vista                |
| LESTE                          | RUA                                | PORTO SEGURO                | 2B                                    | Nova Vista                |
| LESTE                          | RUA                                | PORTO SEGURO                | 2                                     | Nova Vista                |
| LESTE                          | RUA                                | PORTO SEGURO                | 3                                     | Boa Vista                 |
| LESTE                          | RUA                                | PORTO SEGURO                | 10                                    | Nova Vista                |
| LESTE                          | RUA                                | PORTO SEGURO                | 15B                                   | Boa Vista                 |
| LESTE                          | RUA                                | PORTO SEGURO                | 2 1<br>Utilizar este                  | endereco                  |
| FSTE                           | RIIA                               | PORTO SEGURO                | 21                                    | Boa Vista                 |

Será exibida lista com todos os endereços do *CEP* ou *logradouro*. Selecione o endereço procurado. O Sistema vai retornar para a tela de *Cadastro* com os campos preenchidos.

|                                                                                                    |                                                      |                                           | Novo Gravar Cancelar |
|----------------------------------------------------------------------------------------------------|------------------------------------------------------|-------------------------------------------|----------------------|
| Cadastrar El                                                                                                    | leitor                                               |                                           | Gravar               |
| Seção: 00<br>Posto de Vota                                                                                           | 05<br>Ição: Posto 1 - Escola                         | Marechal Deodoro Regional: LEST           | E                    |
| Os campos mar                                                                                                    | rcados com asterisco (*                              | ) são de preenchimento obrigatório.       |                      |
| <b>*Título de Elei</b><br>437800400272                                                                               | itor * Nome do Eleitor<br>Eleitor 001 Leste          |                                           |                      |
| Endereço<br>Para preenc<br>*Buscar End                                                                               | cher os campos de ender                              | eço clique em "Buscar Endereço"           |                      |
| *Tipo Lograd                                                                                                    | douro *Logradou<br>PORTO SEGL                        | iro<br>JRO                                |                      |
| *Tipo Lograc<br>RUA<br>*Número<br>15                                                                                 | douro *Logradou<br>PORTO SEGL<br>Complemento         | IRO<br>#Bairro<br>Boa Vista               | *Regional<br>LESTE   |
| *Tipo Lograd<br>RUA<br>*Número<br>15<br>Observação                                                                   | douro *Logradou<br>PORTO SEGL                        | IRO IRO Boa Vista                         | *Regional<br>LESTE   |
| *Tipo Lograc<br>RUA<br>*Número<br>15<br>Observação                                                                   | douro *Logradou PORTO SEGL Complemento Telefone 2    | Induo IRO IRO Boa Vista Email             | *Regional<br>LESTE   |
| * Tipo Lograc         RUA         * Número         15         Observação         Telefone 1         Posto de Votação | douro *Logradou PORTO SEGL Complemento Telefone 2 ão | ro<br>JRO<br>Boa Vista<br>Email<br>*Seção | *Regional<br>LESTE   |

Selecione o botão Gravar para inserir o cadastro no Sistema.

O Sistema exibirá a mensagem Operação realizada com sucesso.

#### Gravar um novo Eleitor de endereço inexistente na Base de Dados

Selecione o botão Novo.

Preencha os campos Título, Nome e endereço.

Novamente para preencher endereço, selecione a imagem da **Lupa** logo abaixo do texto **Buscar Endereço**.

Na janela exibida preencha o *CEP* ou *Logradouro* e clique no botão *Pesquisar*.

Serão aceitos somente endereços da mesma Regional da Seção.

Caso o número do imóvel procurado não esteja no Sistema, selecione o número mais próximo do comprovante apresentado pelo *Eleitor*. O Sistema vai retornar para a tela de *Cadastro* com os campos preenchidos.

#### Como o endereço selecionado não é o mesmo do comprovante apresentado, selecione a opção *Endereço Aproximado*.

|                                                                                                    | Novo Gravar Cancelar |
|----------------------------------------------------------------------------------------------------|----------------------|
| Cadastrar Eleitor                                                                                                    | Gravar               |
| Seção: 005<br>Posto de Votação: Posto 1 - Escola Marechal Deodoro Regional: LES                                                                                                    | TE                   |
| Os campos marcados com asterisco (*) são de preenchimento obrigatório.                                                                                                    |                      |
| * Titulo de Eleitor     * Nome do Eleitor       437800400272     Eleitor 001 Leste                                                                                                    |                      |
| Endereço         Para preencher os campos de endereço clique em "Buscar Endereço"         * Buscar Endereço         Endereço Aproximado         * Tipo Logradouro         * Logradouro         RUA         PORTO SEGURO         * Número         Complemento | * Regional           |
| 15 Boa Vista                                                                                                    | LESTE                |
| *Tipo de Logradouro     *Logradouro       RUA                                                                                                    |                      |
| * Número     Complemento     * Bairro       12     Boa Vista                                                                                                    |                      |
| Observação                                                                                                    |                      |
| Telefone 1     Telefone 2     Email                                                                                                    |                      |
| Posto de Votação     *Seção       Posto 1 - Escola Marechal Deodoro     005 ▼                                                                                                    |                      |

O Sistema vai abrir uma área com título *Endereço Real.* Preencha os campos de acordo com o comprovante apresentado pelo Eleitor.

Selecione o botão *Gravar*. Será exibida a mensagem *Operação realizada* com *sucesso*.

Após o cadastro os Eleitores irão para uma fila de *Habilitação de Eleitor para Voto*.

Serão mostrados os Eleitores já cadastrados para esta **Seção** e que ainda não votaram.

Todos os Eleitores presentes na Seção devem ser cadastrados, mesmo que o horário da Votação já tenha terminado.

Neste momento, outro mesário, em outro computador, responsável apenas para habilitar **Eleitor**, acessará o menu **Votação**, opção **Habilitar Eleitor** *para Voto.* 

Ação que será mostrada a seguir.

#### Habilitar eleitor para votar

Para permitir que o eleitor dirija-se a *Urna* para votar, é necessário que o Mesário, em um outro computador, *Habilite* o eleitor para votar.

Siga os passos:

Selecione o menu Votação, opção Habilitar Eleitor para Voto.

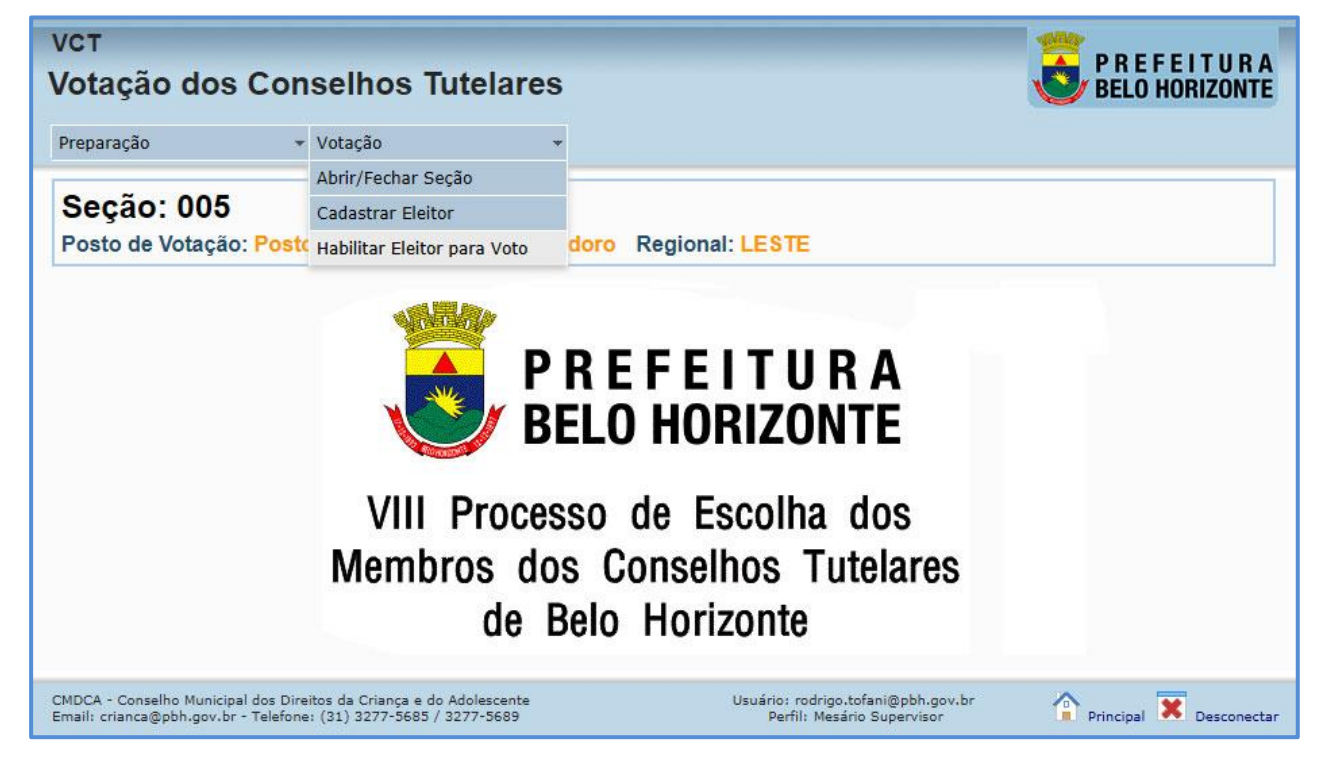

Será mostrada tela *Fila de Votação*, com lista de todos eleitores cadastrados e que ainda não votaram.

|                                                                                                    | ▼ V0LaÇã0                |                    |                                                                   |                                             |
|----------------------------------------------------------------------------------------------------|--------------------------|--------------------|-------------------------------------------------------------------|---------------------------------------------|
|                                                                                                    |                          |                    |                                                                   | Atualizar                                   |
| rila de volação                                                                                    | 2                        |                    |                                                                   |                                             |
| Secão: 005                                                                                         |                          |                    |                                                                   |                                             |
| Seção: 005<br>Posto de Votação                                                                     | o: Posto 1 - Escola Mare | chal Deodoro Regio | onal: LESTE                                                       |                                             |
| Seção: 005<br>Posto de Votação<br>Nome                                                             | o: Posto 1 - Escola Mare | chal Deodoro Regio | onal: LESTE<br>Situação                                           | Аção                                        |
| Seção: 005<br>Posto de Votação<br>Nome<br>Eleitor 001 Leste                                        | o: Posto 1 - Escola Mare | chal Deodoro Regio | onal: <mark>LESTE</mark><br>Situação<br>Aguardando                | Ação<br>Habilitar                           |
| Seção: 005<br>Posto de Votação<br>Nome<br>Eleitor 001 Leste<br>Eleito 02 Leste                     | o: Posto 1 - Escola Mare | chal Deodoro Regio | onal: LESTE<br>Situação<br>Aguardando<br>Aguardando               | Ação<br>Habilitar<br>Habilitar              |
| Seção: 005<br>Posto de Votação<br>Nome<br>Eleitor 001 Leste<br>Eleito 02 Leste<br>Eleitor 03 Leste | o: Posto 1 - Escola Mare | chal Deodoro Regio | onal: LESTE<br>Situação<br>Aguardando<br>Aguardando<br>Aguardando | Ação<br>Habilitar<br>Habilitar<br>Habilitar |

Escolha o primeiro eleitor da lista, selecionando o botão *Habilitar*, ou selecione outro eleitor que esteja em situação de prioridade, como idoso, portador de necessidades especiais, cadeirante, grávida.

Ao selecionar este botão Habilitar, o Sistema libera a Urna para votação.

O eleitor deverá dirigir-se até o computador da Urna para Votar.

O Sistema exibirá a mensagem *Urna liberada para voto*, e o botão *Suspender* até que o eleitor confirme seu Voto no computador da *Urna.* 

O Habilitador deve selecionar o botão **Suspender** caso o eleitor, após **Habilitado** para votar, por algum motivo não possa votar naquele momento. Depois pode ser **Habilitado** novamente.

|                                                                                                    |                                                                                       | Atualizar      |
|----------------------------------------------------------------------------------------------------|---------------------------------------------------------------------------------------|----------------|
| Fila de Votação                                                                                          |                                                                                       |                |
| Secão: 005                                                                                               |                                                                                       |                |
| 00 yau. 000                                                                                              |                                                                                       |                |
|                                                                                                    |                                                                                       |                |
| Posto de Votação: Posto 1 - Escola I                                                                     | Marechal Deodoro Regional: LESTE                                                      |                |
| Posto de Votação: Posto 1 - Escola I<br>Nome                                                             | Marechal Deodoro Regional: LESTE<br>Situação Ação                                     |                |
| Posto de Votação: Posto 1 - Escola I<br>Nome<br>Eleitor 001 Leste                                        | Marechal Deodoro Regional: LESTE<br>Situação Ação<br>Votando Suspe                    | ander          |
| Posto de Votação: Posto 1 - Escola I<br>Nome<br>Eleitor 001 Leste<br>Eleito 02 Leste                     | Marechal Deodoro Regional: LESTE<br>Situação Ação<br>Votando Suspe<br>Aguardando Habi | ander<br>litar |
| Posto de Votação: Posto 1 - Escola I<br>Nome<br>Eleitor 001 Leste<br>Eleito 02 Leste<br>Eleitor 03 Leste | Marechal Deodoro Regional: LESTE<br>Situação Ação<br>Votando Suspe<br>Aguardando Habi | inder<br>litar |

## Eleitor efetua o voto

Quando o eleitor é *Habilitado* para votar a urna fica disponível para receber o voto, conforme abaixo:

| 🕹 Urna - Mozilla Firefox                                                                             |                           |   |
|----------------------------------------------------------------------------------------------------|---------------------------|---|
| <u>A</u> rquivo <u>E</u> ditar Exibir <u>H</u> istórico Fa <u>v</u> oritos <u>F</u> erramentas Ajuda |                           |   |
| 🗌 Votação dos Conselhos Tutelares 🛛 🙄 Urna 🗙 +                                                       |                           |   |
|                                                                                                    | 🚓 🛪 🖪 🛃 🛪 Google          |   |
|                                                                                                    |                           |   |
| 🙆 🛛 🚓 🕈 📾 T 🗣 T 🔜 T 🚟 T 🖬 T 🔕 T                                                                      |                           |   |
|                                                                                                    |                           |   |
|                                                                                                    |                           |   |
| CONSEL HETRO(A)                                                                                      |                           |   |
| CONSELLER (A)                                                                                        | 1 2 3                     |   |
| Número                                                                                               |                           |   |
| Numero,                                                                                              |                           |   |
|                                                                                                    |                           |   |
|                                                                                                    | 4 5 6                     |   |
|                                                                                                    |                           |   |
|                                                                                                    |                           |   |
|                                                                                                    |                           |   |
|                                                                                                    | 7 8 9                     |   |
|                                                                                                    |                           |   |
|                                                                                                    |                           |   |
|                                                                                                    |                           |   |
|                                                                                                    | 0                         |   |
|                                                                                                    |                           |   |
|                                                                                                    |                           |   |
|                                                                                                    |                           |   |
|                                                                                                    | Branco Corrigir Confirmar |   |
|                                                                                                    |                           |   |
|                                                                                                    |                           | 1 |
|                                                                                                    |                           |   |

Para votar, o eleitor deverá utilizar a parte numérica do teclado, conforme abaixo:

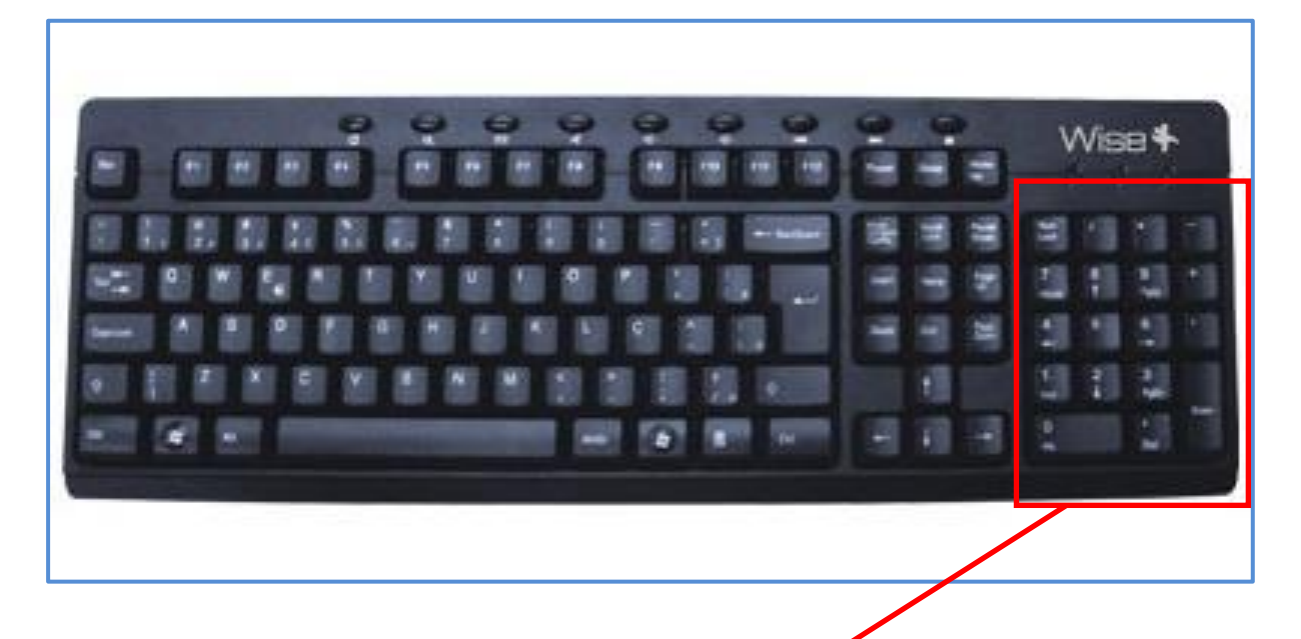

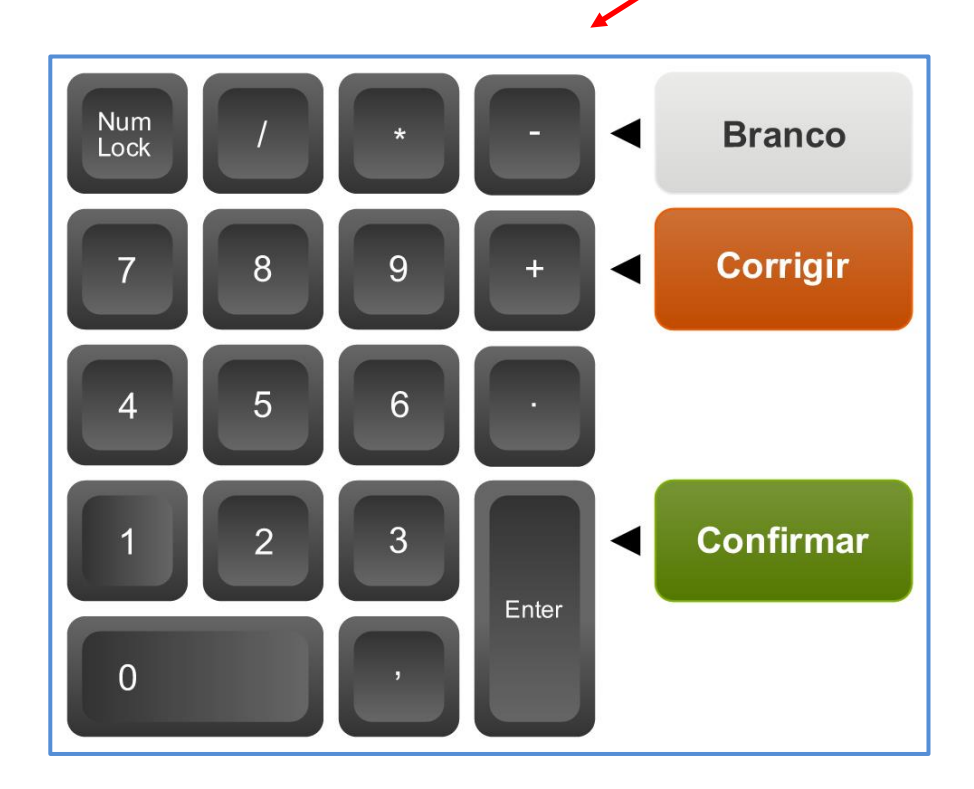

Ao utilizar a parte numérica do teclado, o botão **NumLock** deverá estar ligado.

A tecla ENTER é equivalente ao botão Confirmar da Urna.

- A tecla + (Mais) do teclado é equivalente ao botão Corrigir da Urna.
- A tecla (Menos) do teclado é equivalente ao botão Branco da Urna.

Ao digitar o número do candidato, as informações do nome, número e foto **serão exibidos na Urna**:

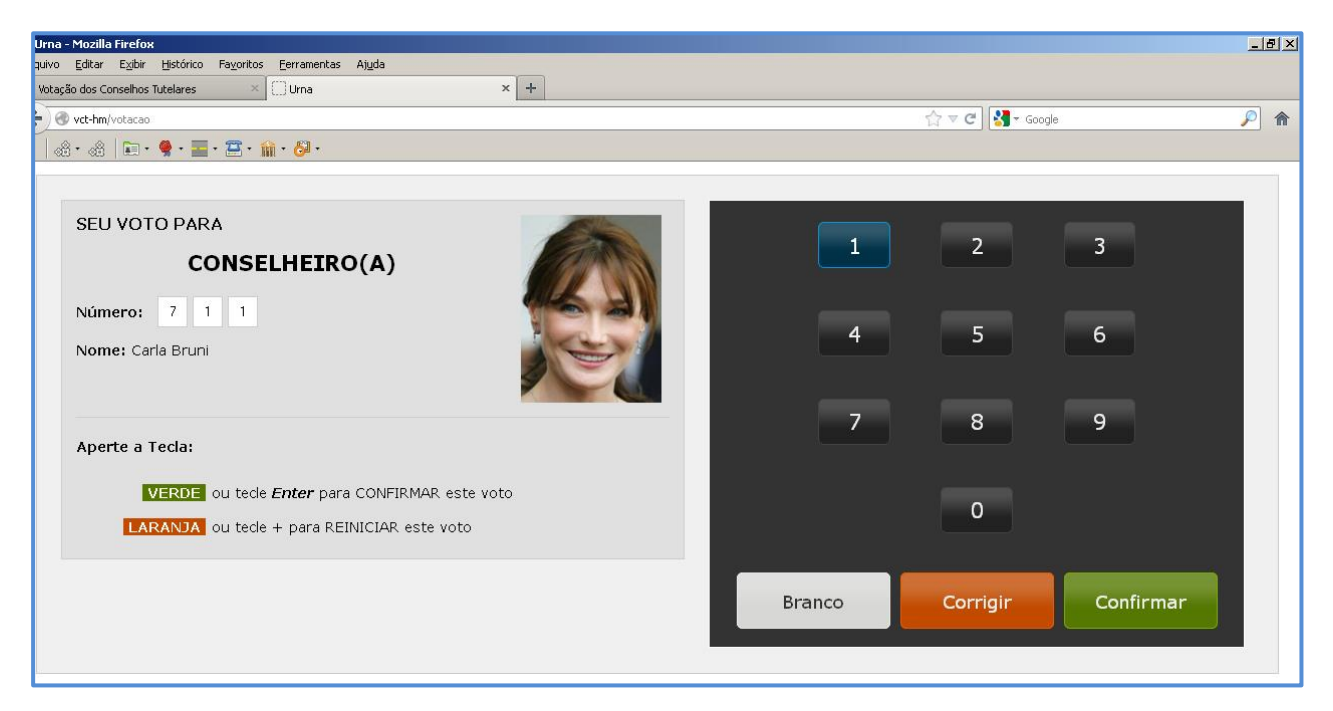

Se for digitado um número inexistente, a Urna mostra a mensagem *Candidato não Encontrado*. Neste caso, clique na **tecla +(Mais)** do teclado, para **Corrigir**, e permitir então a digitação de um novo número de candidato.

#### Não é permitido votar NULO.

Para votar em **BRANCO**, o eleitor deverá clicar na tecla – (Menos) e depois na tecla **Enter** para **CONFIRMAR** o voto.

| 실 Urna - Mozilla Firefox                                                              |                    | _ 8 ×             |
|---------------------------------------------------------------------------------------|--------------------|-------------------|
| Arquivo Editar Exibir Histórico Fa <u>v</u> oritos <u>F</u> erramentas Aj <u>u</u> da |                    |                   |
| 🖸 Votação dos Conselhos Tutelares 🛛 🖓 Urna 🗙 🕂                                        |                    |                   |
| K vct-hm/votacao                                                                      | 🏫 🔻 🗷 🛛 🚼 🗝 Google | <i>P</i> <b>^</b> |
| 🌀 🕼 • 🕼 🖡 • 🚆 • 🧱 • 🛍 • 🖓 •                                                           |                    |                   |
|                                                                                       |                    |                   |
| CONSELHEIRO(A)           Número:         7         0         0                        | 1 2 3              |                   |
| CANDIDATO NÃO ENCONTRADO.                                                             | 4 5 6              |                   |
|                                                                                       | 7 8 9              |                   |
|                                                                                       | 0                  |                   |
|                                                                                       | Branco             |                   |
|                                                                                       |                    |                   |

Se for digitado um número inexistente, será exibida mensagem de **Candidato não Encontrado**. O eleitor deverá clicar na **tecla +(Mais)** do teclado, para **Corrigir**, e permitir então a digitação de um novo número de candidato.

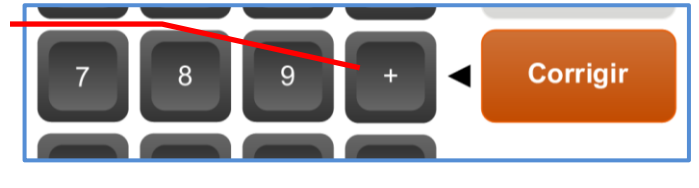

Após digitar o número do candidato desejado, o Eleitor deve clicar na tecla **Enter** para **Confirmar** o voto.

Ao **CONFIRMAR** o voto, a urna mostra a mensagem **FIM**, conforme tela abaixo:

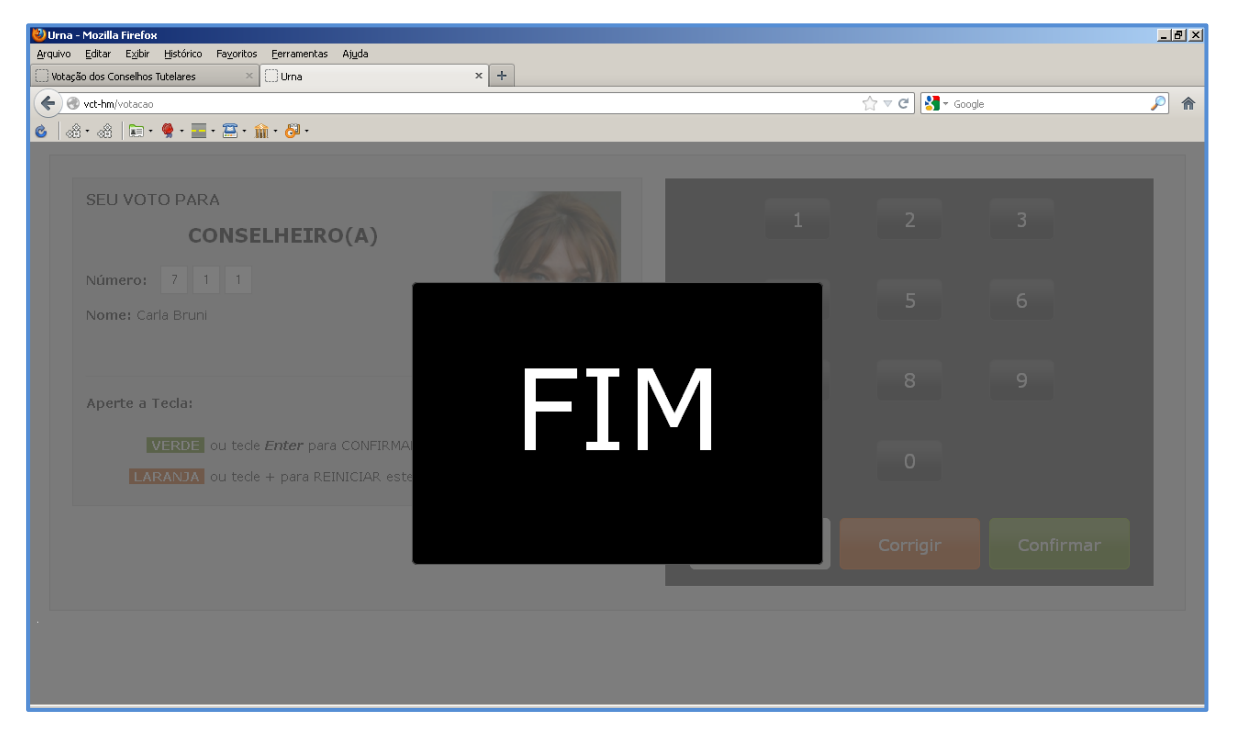

#### Habilitar eleitor – conclusão do voto

Após o Eleitor concluir o *Voto*, o mesário deverá acionar novamente o menu *Votação*, opção *Habilitar Eleitor para Voto,* atualizando a tela de *Habilitação*, ou selecionar o botão *Atualizar* no topo a direita.

Neste momento o Eleitor que votou não estará mais na lista *Aguardando | Habilitação.* 

| Seção: 005                                       |                     |           |
|--------------------------------------------------|---------------------|-----------|
| Posto de Votação: Posto 1 - Escola Marechal Deod | oro Regional: LESTE | 5         |
| lome                                             | Situação            | Ação      |
| leito 02 Leste                                   | Aguardando          | Habilitar |
| leitor 03 Leste                                  | Aguardando          | Habilitar |
| leitor 004 Leste                                 | Aguardando          | Habilitar |

Agora este eleitor será mostrado na lista abaixo de nome *Eleitores que já* votaram (Últimos 5).

Finalizando o processo de Votação deste Eleitor.

Enquanto houver fila de habilitação, o mesário deverá repetir o processo de *Habilitar* Eleitor até que todos votem.

Ao final da Eleição os Eleitores cadastrados devem estar na lista *Eleitores que já votaram (últimos5),* embora o Sistema exiba tela somente com os últimos que já votaram.

| Leste |  |
|-------|--|
| Leste |  |
| este  |  |
| este  |  |

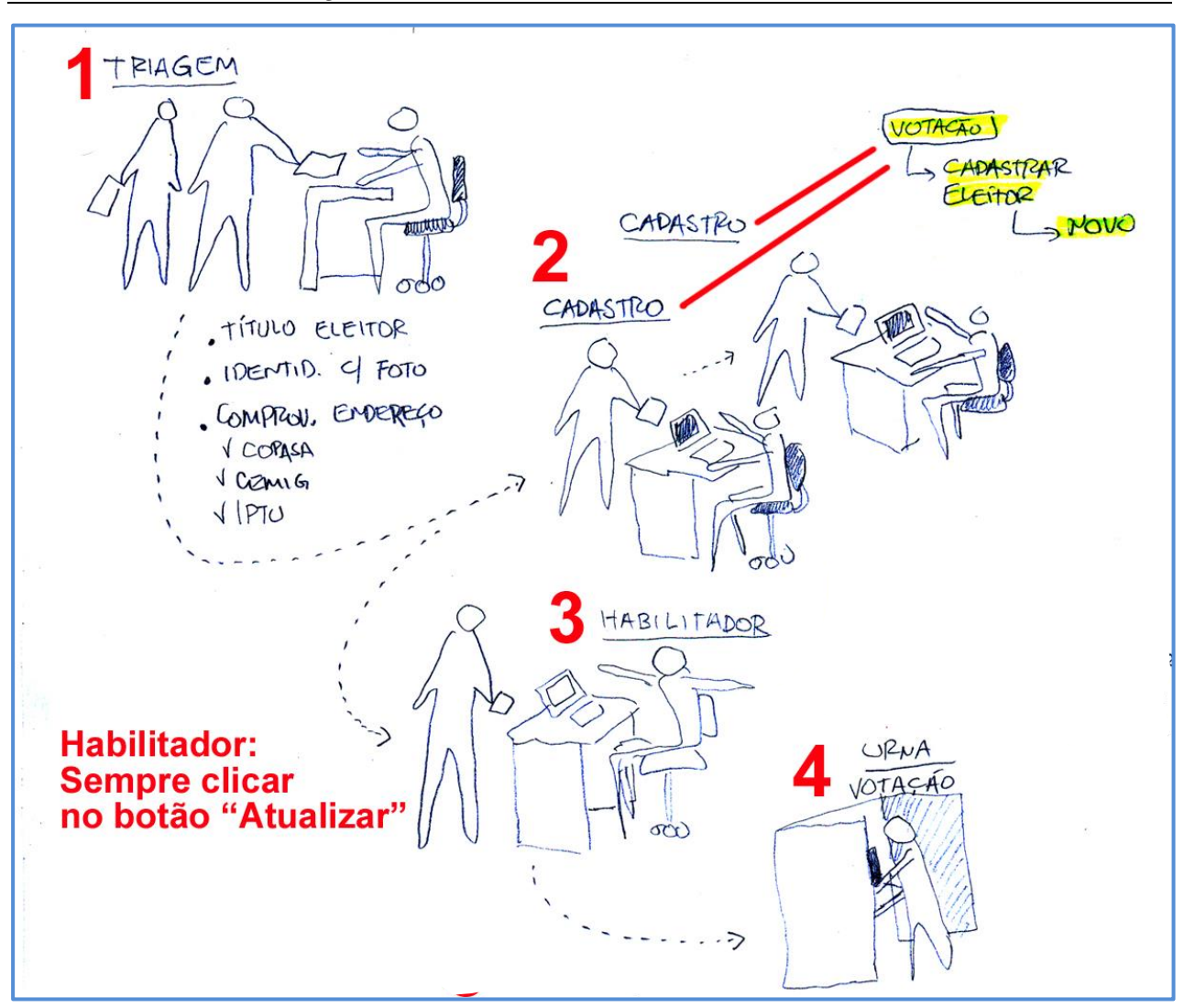

Cadastro e Habilitação do Eleitor - resumo ilustrado

ATENÇÃO: O Habilitador deve SUSPENDER o eleitor caso este, após HABILITADO para votar, por algum motivo não possa votar naquele momento. Depois pode ser HABILITADO novamente.

### Fechar Seção de Votação

Ao final da Eleição, qualquer um dos mesários deverá selecionar o menu *Votação*, opção *Abrir/Fechar Seção*.

| VCT                             |     |                       |          |  |
|---------------------------------|-----|-----------------------|----------|--|
| Votação dos Conselhos Tutelares |     | <b>BELO HORIZONTE</b> |          |  |
| Preparação                      | • 1 | /otação               | -        |  |
|                                 |     | Abrir/Fechar Seção    | D        |  |
|                                 |     | Cadastrar Eleitor     |          |  |
|                                 |     | Habilitar Eleitor pa  | ira Voto |  |

Na tela exibida, selecione o botão à direita Fechar Seção.

| vст<br>Votação dos Conselhos Tutelares |                               | P R E F E I T U R A<br>BELO HORIZONTE |                          |
|----------------------------------------|-------------------------------|---------------------------------------|--------------------------|
| Preparação                             | ✓ Votação                     | *                                     | $\frown$                 |
|                                        |                               |                                       | Abrir Seção Fechar Seção |
| Gerenciar Sec                          | ;ão                           |                                       | Fechar Seção             |
| Seção: 00<br>Posto de Votaçã           | 5<br>ão: Posto 1 - Escola Mar | rechal Deodoro Reg                    | ional: LESTE             |
| Status da Seção:                       | Aberta                        |                                       |                          |
|                                        | VO<br>CLIQUE EM ABRIR         | TAÇÃO GERAL ABE<br>SEÇÃO PARA INICIA  | RTA.<br>AR OS TRABALHOS. |

Será exibida janela com mensagem de **Confirmação do fechamento da Seção.** 

| ← → III Apps                                                     | vct.pbh.diz                                                                                                    |                                       |
|------------------------------------------------------------------|----------------------------------------------------------------------------------------------------|---------------------------------------|
| VCT<br>Votação dos Conselhos Tutelares<br>Preparação + Votação + | Ao fechar a seção eleitoral, o processo de votação na sua seção<br>eleitoral será interrompido. Tem certeza que deseja realmente fechar a<br>seção? | P R E F E I T U R A<br>BELO HORIZONTE |
| Gerenciar Seção                                                  |                                                                                                    | Abrir Seção Fechar Seção              |
| Seção: 005<br>Posto de Votação: Posto 1 - Escola Marechal Deodor | ro Regional: LESTE                                                                                                    |                                       |
| CLIQUE EM ABR                                                    | VOTAÇÃO GERAL ABERTA.<br>XIR SEÇÃO PARA INICIAR OS TRABALHOS.                                                                                       |                                       |

Clique no botão OK.

| VCT<br>Votação dos Conselhos Tutelares<br>Preparação + Votação +                                                                        | E BE                                                                   | E F E I T U R A<br>Lo horizonte |
|----------------------------------------------------------------------------------------------------|------------------------------------------------------------------------|---------------------------------|
| Seção Fechada com sucesso.                                                                                                    | Abrir Seca                                                             | • Fechar Secão                  |
| Gerenciar Seção<br>Seção: 005                                                                                                    |                                                                        |                                 |
| Posto de Votação: Posto 1 - Escola Marechal Deodoro Regiona<br>Status da Seção Fechada<br>VOTAÇÃO GERA<br>CLIQUE EM ABRIR SEÇÃO PARA    | L ABERTA.<br>NINCIAR OS TRABALHOS.                                     |                                 |
| CMDCA - Conselho Municipal dos Direitos da Criança e do Adolescente<br>Email: crianca@pbh.gov.br - Telefone: (31) 3277-5685 / 3277-5689 | Usuário: rodrigo.tofani@pbh.gov.br<br>Perfil: Mesário Supervisor Princ | ipal 🗙 Desconectar              |

O Sistema exibirá a mensagem **Seção Fechada com sucesso**, e o **Status da Seção** agora será **Fechada.** 

A partir deste momento nenhum eleitor poderá mais votar nesta seção.